## Handy Recorder H2 Features:

- Use as a plug in microphone for your computer
- It can be set to voice or sound activated recording
- Single file playback, single file repeat, all file play back, and all file playback repeat.
- Built-in tuner for checking pitch
- 4 built-in microphones
- I GB SD Card included—if using your own card format it
- 4 hours of continuous use, with
  2 AA batteries for power
- Use menu to select multiple functions: Record mode, Metronome, Tuner, Format SD Card, Auto Record, plus many more!
- Deleting Files: Menu, File, Delete

#### **Voice Recorder Uses:**

- A Recording meetings
- Recording memorable information for later use
- ♦ Recording music
- Leaving messages

#### Playback:

- $\Rightarrow$  Turn on device
- $\Rightarrow$  Select the menu button
- ⇒ Scroll options using the ➡ FFW and the ➡ REW button, select option using the record button
- $\Rightarrow$  Once choices are selected, hit the menu enu button to exit the menu.

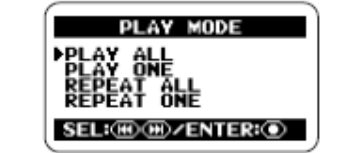

#### **Power Options:**

- $\Rightarrow$  Battery—2 AA Batteries
- $\Rightarrow$  USB Plug to Computer

University of Missouri Libraries J. Otto Lottes Health Sciences Library 1 Hospital Drive Columbia, MO 65212 Phone: (573) 882-0471 E-mail AskLibrary@health.missouri.edu

# <u>Quick Start</u> <u>Guide:</u>

## WebCam

And

# Handheld Voice Recorder

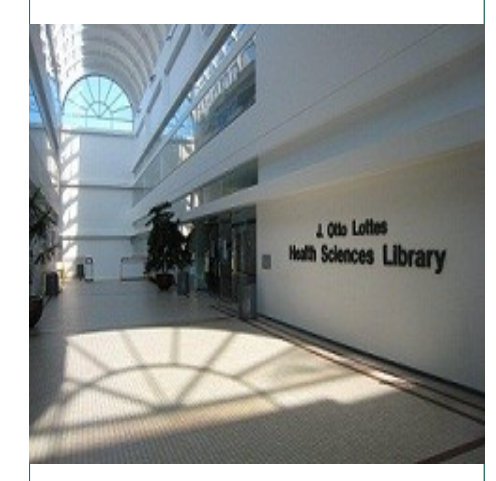

# J. Otto Lottes Health Sciences Library

Circulation: (573) 882-4153

# Quick Start Guides

Handy Recorder H2 24 hour checkout

### **Getting Started:**

- Turn the power button to on
- Set Mic Gain to: Low, Medium or High
- Set recording to Front 90°- 2 speakers or Rear 120° - 4 speakers

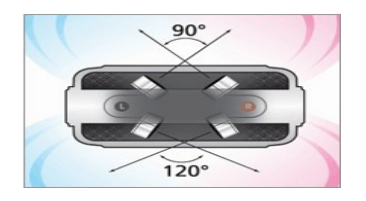

- Hit red "Record Start" Button to start recording
- Hit Red "Record Stop" Button to stop recording

## Uploading to Computer:

- Plug usb cable into device and computer
- Driver will automatically install
- Upload files to computer
- Optional file deletion can be done in this operation

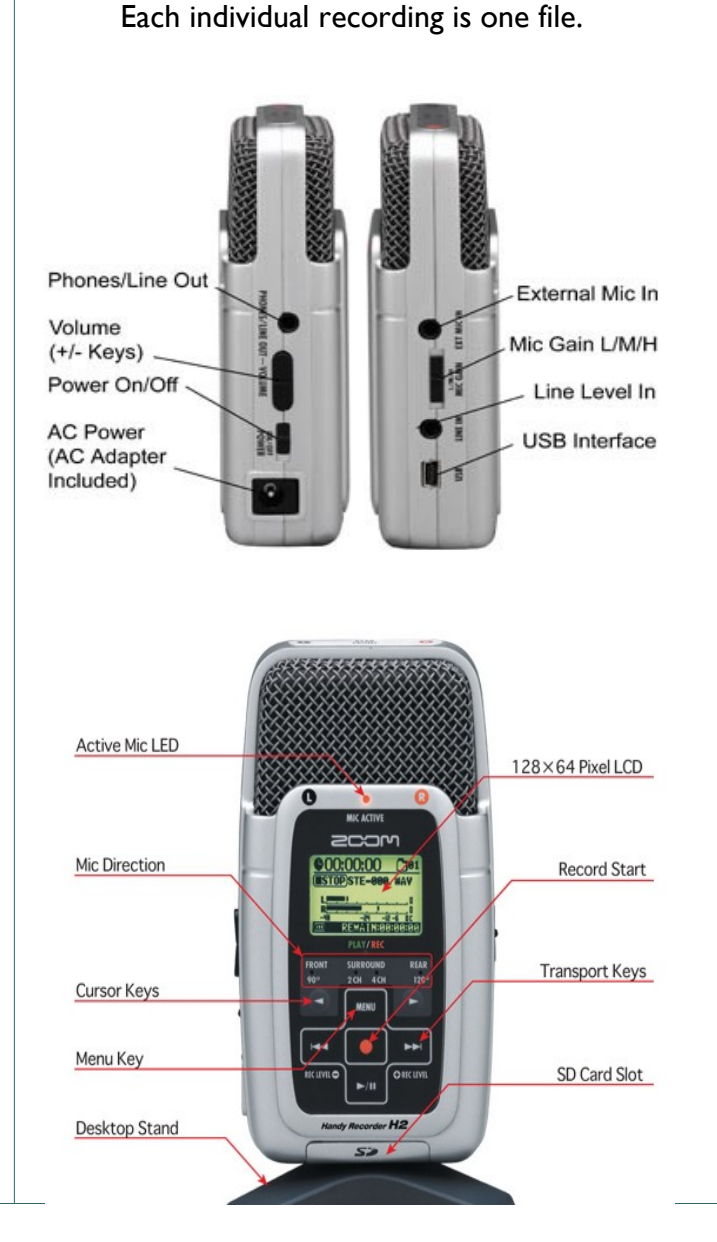

J. Otto Lottes Library—Bringing you into the 21st century.

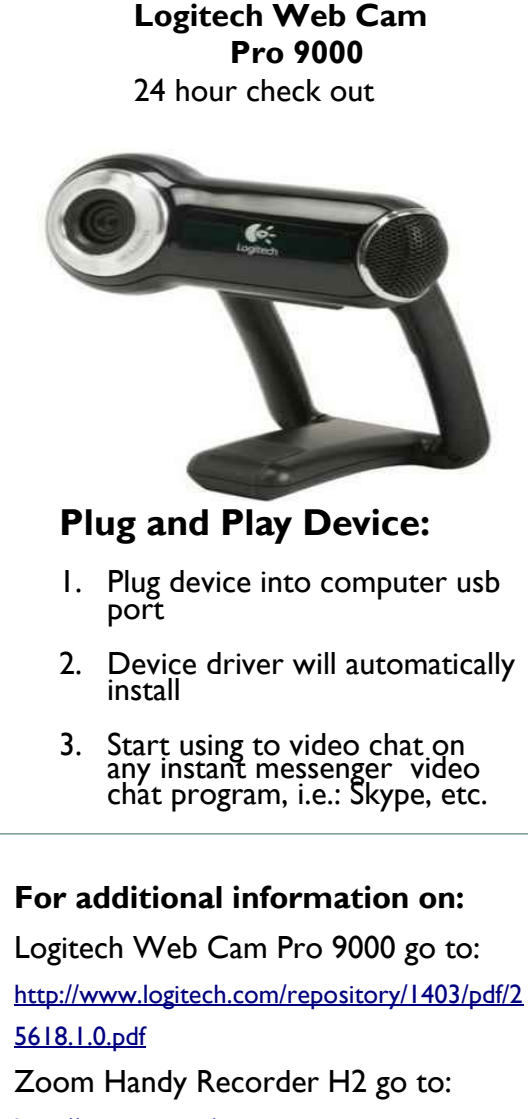

http://www.citr.ca/wp-

content/uploads/2009/06/H2\_user\_manual.pdf